## **NEW!** Prehospital Opioid/Opiate Overdose Reporting Tool Instructions for Law Enforcement and Non-AZ-PIERS EMS Agencies

Access AZ-PIERS via: https://arizona.imagetrendelite.com/elite/organizationarizona/

| WINAGE TREND |                 |  |
|--------------|-----------------|--|
|              |                 |  |
|              | Sign In         |  |
|              | Organization ID |  |
|              | Username        |  |
|              | Password        |  |
|              |                 |  |
|              | Sign In         |  |
|              |                 |  |

## If asked for an Organization ID, type "Arizona"

| EMERGETREND |                 |                      |  |
|-------------|-----------------|----------------------|--|
|             |                 |                      |  |
|             | Sign In         |                      |  |
|             | Organization ID | Arizona              |  |
|             | Username        |                      |  |
|             | Password        |                      |  |
|             |                 |                      |  |
|             |                 | Sign In              |  |
|             | Eg              | orgot your password? |  |
|             |                 |                      |  |

If you are new to reporting through AZ-PIERS, your agency will be issued a Username and temporary password. You will need to then create a new password of your choosing.

If you already report using AZ-PIERS, please continue to use your existing Username and password.

If you forget your password, use the "Forgot your password?" link. The reset instructions will be sent to the email address associated with your agency's account. **If you forget your password, reset your password prior to locking your account with too many inncorrect passwords.** 

| Sign In         | · · · · · · · · · · · · · · · · · · · |  |
|-----------------|---------------------------------------|--|
| Organization ID | Arizona                               |  |
| Username        | YourAgencyUsername                    |  |
| Password        |                                       |  |
|                 |                                       |  |
|                 | Sign In                               |  |
|                 | Forgot your password?                 |  |

Read and agree to the Data Privacy Statement.

| Release Form                                                                                                    |  |
|----------------------------------------------------------------------------------------------------|--|
| I agree to the following Data Privacy Statement.                                                                                                    |  |
| PLEASE READ THIS PRIVACY STATEMENT CAREFULLY<br>ImageTrend users, by accepting this Data Privacy Statement, you agree to keep the information<br>contained within this site private and confidential. Any reporting or exporting of data must be done<br>securely using industry standards and best practices for data privacy and adhering to all applicable<br>federal and state data privacy requirements. It is the responsibility of the user to ensure that all<br>applicable requirements are adhered to.<br>The State has taken steps to ensure that all information contained within this site is secure to protect |  |

Once logged in, your agency name is visable in the upper left of the screen.

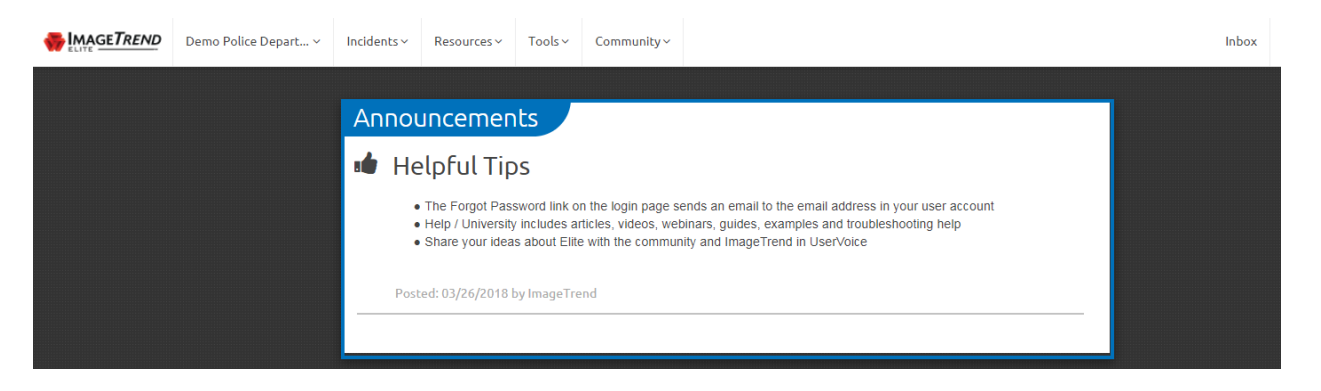

Click "Incidents" from the menu bar. Choose "Prehospital Opioid/Opiate Overdose Reporting Tool (POORT)"

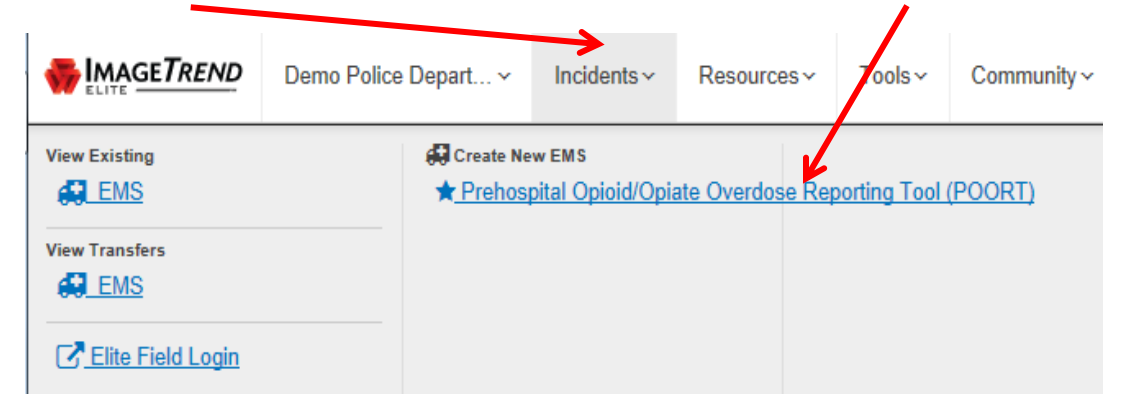

## Wait for Reporting form to open

| Loading<br>Initialize Resource Cache Manager (Incident General Settings is<br>done) |
|-------------------------------------------------------------------------------------|
| Initialize Resource Cache Manager (Incident General Settings is<br>done)            |
|                                                                                     |
| 68%                                                                                 |

Fill in all Incident Information on the form. All data needed is collected on this single form (there is no longer a worksheet). Depending on what answers you choose, boxes may gain or lose a red outline, and some fields may appear or disappear.

| 🔍 Find field 🕒 Save  | DF EKG Transfers (0) ★<br>PDF EKG Transfers Messages Close                                                              |                                      |                                  |                                                 |    |
|----------------------|----------------------------------------------------------------------------------------------------|--------------------------------------|----------------------------------|-------------------------------------------------|----|
| Incident Information | ormation                                                                                                    |                                      |                                  |                                                 |    |
|                      | Please complete all que                                                                                                 | stions, if applicab                  | le, from top to t                | oottom                                          |    |
|                      | Unit Notified by<br>Dispatch Date/Time (if<br>applicable):                                                              | -                                    |                                  |                                                 | 0  |
|                      | Incident Number (if<br>applicable):                                                                                     | -                                    |                                  |                                                 |    |
|                      | Incident Street Address                                                                                                 |                                      |                                  |                                                 |    |
|                      | Incident Apartment,<br>Suite, or Room:                                                                                  |                                      |                                  |                                                 | •  |
|                      | Incident ZIP Code (Press<br>"Set From Postal Code"<br>Button below to autofil<br>City, County, & State):                | 1                                    |                                  |                                                 |    |
|                      |                                                                                                    |                                      | Set From Po                      | ostal Code                                      |    |
|                      | Incident City:                                                                                                    | 1                                    |                                  |                                                 |    |
|                      | Incident County:                                                                                                    | 1                                    |                                  |                                                 |    |
|                      | Incident State:                                                                                                    | 1                                    |                                  |                                                 |    |
|                      | Patient First Name:                                                                                                    |                                      |                                  |                                                 | •  |
|                      | Patient Last Name:                                                                                                    |                                      |                                  |                                                 | •  |
|                      | Patient Date of Birth:                                                                                                  |                                      |                                  |                                                 |    |
|                      | No Date of Birth?:                                                                                                    |                                      |                                  |                                                 |    |
|                      | Age and Age<br>Birth is not kn                                                                                          | Jnits will auto-f<br>own, an estima  | ill from Date (<br>ted age must  | of Birth. If Date o<br>be entered               | of |
|                      | Patient Estimated Age:                                                                                                  |                                      |                                  |                                                 |    |
|                      | · · · · · · · · · · · · · · · · · · ·                                                                                   |                                      |                                  | U                                               |    |
|                      | Patient Age Units:                                                                                                    | Days                                 | Hours                            | Minutes                                         | •  |
|                      |                                                                                                    | Months                               | Years                            |                                                 |    |
|                      | Patient Gender:                                                                                                    | Female                               | Male                             | <b>?</b><br>Unknown<br>(Unable to<br>Determine) | •  |
|                      | Patient Race/Ethnicity<br>(select as many as<br>apply):                                                                 | Find a Value.                        |                                  |                                                 |    |
|                      | Was Naloxone/Narcan<br>administered prior to<br>you/your entity's<br>arrival? (if you answered<br>'No' continue to next | No                                   | Unknown                          | Yes                                             |    |
|                      | question with red box):                                                                                                 |                                      |                                  |                                                 |    |
|                      | For Naloxone/Narcan<br>administered prior to<br>you/your entity's arrival,<br>who administered it?:                     | Bystander/<br>Layperson              | Emergency<br>Medical<br>Services | Law<br>Enforcement                              |    |
|                      |                                                                                                    | Other Health<br>Care<br>Professional | Unknown                          |                                                 |    |

| How many doses of<br>Naloxone/Narcan were<br>administered prior to<br>you / your eptity's                                | 1 dose       | 2 doses            | 3 doses |  |  |
|----------------------------------------------------------------------------------------------------|--------------|--------------------|---------|--|--|
| arrival?:                                                                                                    | 4 doses      | 5 or more<br>doses | Unknown |  |  |
| Was Naloxone/Narcan<br>administered by<br>you/your entity?:                                                              | !<br>No      | Yes                |         |  |  |
| How many doses of<br>Naloxone/Narcan did<br>you/your entity<br>administer?:                                              | 1 dose       | 2 doses            | 3 doses |  |  |
|                                                                                                    | 4 doses      | 5 or more<br>doses |         |  |  |
| Reasons for suspected opioid overdose (select as many as apply):                                                         | Find a Value | ·                  |         |  |  |
| What happened to the<br>patient/what was the<br>patient's final<br>disposition for this<br>suspected opioi<br>overdose?: | <u>!</u>     |                    | ~       |  |  |
| Type of Destination (if<br>known)                                                                                        |              |                    | ~       |  |  |

Some Questions can have more than one answer at a time. In those cases, please select as many as apply. These include "Patient Race/Ethnicity" and "Reasons for suspected opioid overdose". To answer these questions, click within the box to pull up the pick list, and click as many as apply.

| Was Naloxone/Narc<br>administered by<br>you/your entity?:                 | Blue lips and/or fingertips<br>Deep snoring and/or gurgling<br>Notified by bystander of possible opioic<br>drug use |
|---------------------------------------------------------------------------|----------------------------------------------------------------------------------------------------|
| How many doses of<br>Naloxone/Narcan di<br>you/your enthy<br>administer?: | Pale, clammy skin<br>Pinpoint pupils<br>Scene/surroundings suggest opioid<br>drug use                               |
| Reasons for suspect<br>opioid overdose (sel<br>as many as apply):         | Unresponsive to stimuli                                                                                             |

Or click the multi-line box to the right of the answer box (see the blue icon selected below), which will pull up a larger view of the picklist in a vertical bar on the far left side of the screen, depending on the type of device you are using.

| Current Field (MultiSelect) Reasons for suspected opioid window Callect here are a superior of the superior of the superior of | (0) X<br>Messages Cose                                                                                      |                                      |                    |         |
|----------------------------------------------------------------------------------------------------|----------------------------------------------------------------------------------------------------|--------------------------------------|--------------------|---------|
| apply) Incident Information                                                                                                    |                                                                                                    |                                      |                    |         |
| Q Search values                                                                                                    |                                                                                                    | Other Health<br>Care<br>Professional | Unknown            |         |
| I <sup>A</sup> <sub>2</sub> Alpha Ascend I <sup>X</sup> <sub>A</sub> Alpha Descend                                                                                                    |                                                                                                    |                                      |                    |         |
| Select an Item                                                                                                    | How many doses of<br>Naloxone/Narcan were<br>administered prior to                                          | 1 dose                               | 2 doses            | 3 doses |
| Blue lips and/or hingertips                                                                                                    | you / your entity's<br>arrival?:                                                                            |                                      |                    |         |
| Deep snoring and/or gurgling                                                                                                    |                                                                                                    | 4 doses                              | 5 or more<br>doses | Unknown |
| Notified by bystander of possible opioid                                                                                                    |                                                                                                    |                                      |                    |         |
| drug use                                                                                                    | Was Natoxone/Na Can<br>administered by<br>you/your entity?:                                                 | No                                   | Yes                |         |
| Pale, clammy skin                                                                                                    |                                                                                                    |                                      |                    |         |
| Pinpoint pupils                                                                                                    | How many doses of<br>Naloxone/Narcan did<br>you/your entity<br>administer?:                                 | 1 dose                               | 2 doses            | 3 doses |
| Scene/surroundings suggest opioid drug<br>use                                                                                                    |                                                                                                    | 4 doses                              | 5 or more<br>doses |         |
| Unresponsive to stimuli                                                                                                    | Reasons for suspected opioid overdose (select as many as apply):                                            | Find a Value                         |                    |         |
| Very infrequent or no breathing                                                                                                    | What happened to the<br>patient/what was the<br>patient's final<br>disposition for this<br>suspected opioid |                                      |                    |         |

If you know the type of destination to which the patient was transported, your selected answer will cause an additional box to appear that had been hidden before.

If you select a Hospital or Emergency Department, you will get a new box with a picklist of Hospitals to pick from.

| Destination/Transferred<br>To, Name (if known): |                                  |  |
|-------------------------------------------------|----------------------------------|--|
| Type of Destination (if<br>known):              | Hospital-Emergency<br>Department |  |

If you select any other type of destination, you will get a text box into which you can enter the name of the particular facility or clinic, etc. to which the patient was transported.

| Destination Name (if<br>known):    |                         |  |
|------------------------------------|-------------------------|--|
| Type of Destination (if<br>known): | X Behavioral In-Patient |  |

When you have finished answering the questions, click the green "Save" button in the upper left of the screen, then click "Close".

| Q Find field           |   | B Save B Rint PDF EKC Transfers Messages Close |  |
|------------------------|---|------------------------------------------------|--|
| ! Incident Information | ^ | Incident Information                           |  |

## Troubleshooting tips:

- If you see the below message, asking you to allow azdhs.gov to use additional storage on your computer, click "Yes"

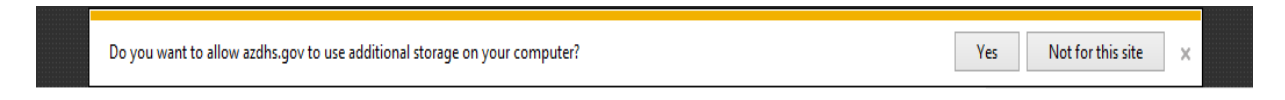

- Rarely, browsers will not allow a user to log into the website and the user will get an error message.
  - You may just need to close the browser (all tabs) and re-open.
  - The system should work with Chrome, Safari, Foxfire, and Internet Explorer 11 (or higher). If you have more than one browser available to you, try the other if one does not appear to be functioning correctly.
  - This may mean your browser cache is full. As you visit web pages, more information is stored in your browser cache. Clearing your browser cache can help prevent "caching" issues and prevent your device from running out of space to cache data.
  - If the system is being updated for routine maintenance, it can be out of service for a few minutes.
     Waiting a few minutes and trying again should work if this is the case.

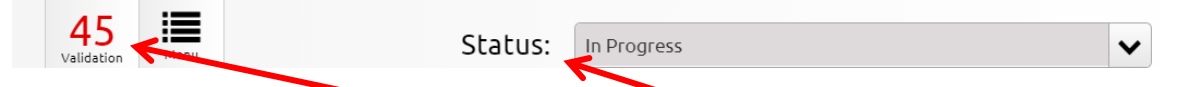

 When filling out the report, you will see a 'Validation' in red and a 'Status' of In Progress at the bottom of your screen. Please ignore these if you are only reporting suspected Opioid overdoses & deaths as these are product features which only apply to EMS agencies reporting full patient care records.